### Часто задаваемые вопросы во время использования интернет банкинга

### 1.Вопросы,возникающие во время входа в систему интернет банкинг:

#### 1.1.Система интернет банкинг медленно работает?

Для корректной работы системы интернет банкинг надо периодически чистить временные файлы используемого браузера (cookie/cache) – это поможет предотвратить возникновение ряда ошибок браузера.

**B Internet Explorer B Internet Explorer** нажатием сочетания клавиш Ctrl+Shift+Delete откройте окно «Удаление истории обзора», поставьте галочки на пунктах «Временные файлы интернета» и «Куки-файлы» и нажмите на кнопку «Удалить».

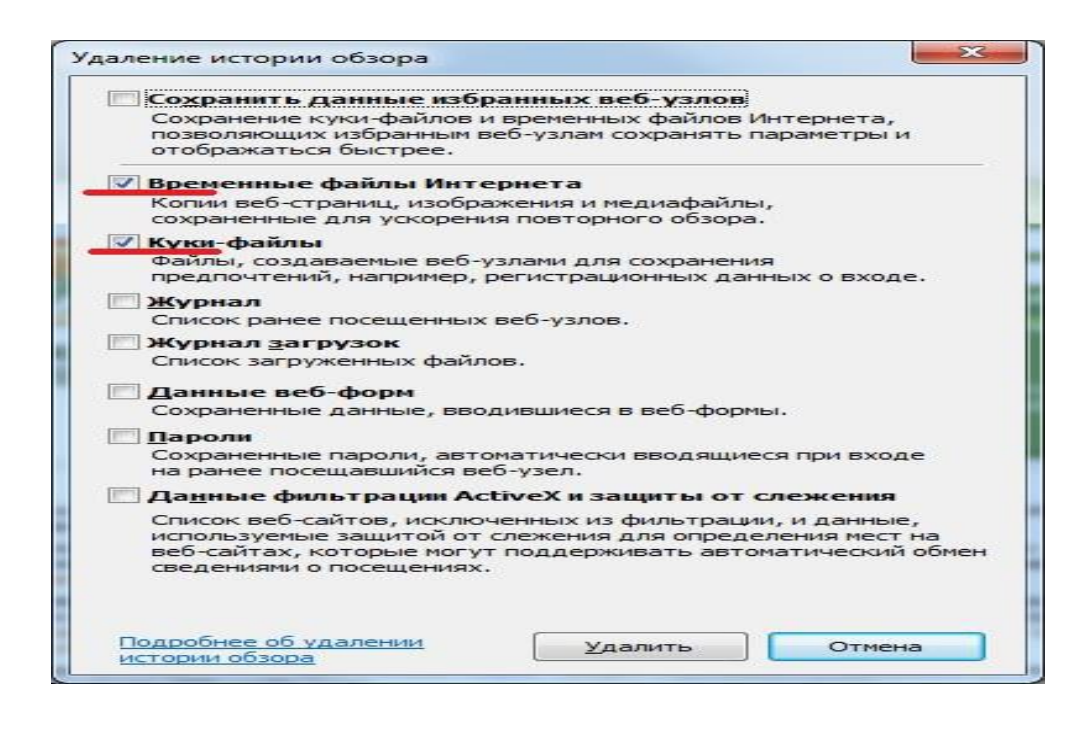

**B Mozilla Firefox** нажатием сочетания клавиш Ctrl+Shift+Delete откройте окно «Очистка недавней истории», выберите период «Все», в разделе «Подробности» поставьте галочки на пунктах «Куки» и «Кэш» и нажмите на кнопку «Очистить сейчас».

| Очис <u>т</u> ить:                                                           | Bcë                                                                          |
|------------------------------------------------------------------------------|------------------------------------------------------------------------------|
|                                                                              | Все выделенные пункты будут очищены.<br>Это действие не может быть отменено. |
| <ul> <li>Подроб</li> <li>Журнал</li> <li>Журнал</li> </ul>                   | бности<br>посещений и загрузок<br>форм и поиска                              |
| <ul> <li>✓ Куки</li> <li>✓ Кэш</li> <li>Активны</li> <li>Данные :</li> </ul> | е сеансы<br>автономных веб-сайтов                                            |

В Google Chrome в панели инструментов нажать на значок . В разделе Дополнительные инструменты выберите Удаление данных о просмотренных страницах и в окне "Очистить историю" выбрать Файлы cookie. В открывшемся окне страницы выбрать период, который надо удалить и нажать Очистить историю.

| 🗅 Типовые фразы | × 🎲 IBA - InternetBank 🛛 🛪                                        | 🕻 💁 Google Translate 🛛 🗙 🛞 Naumen Service Desk 128: 🗙 🏟 Settings - Clear browsing ( 🗙 🦲 |   |
|-----------------|-------------------------------------------------------------------|-----------------------------------------------------------------------------------------|---|
| - → C 🗋 ch      | rome:// <b>settings</b> /clearBrowserData                         |                                                                                         | 5 |
|                 | Settings                                                          |                                                                                         |   |
|                 |                                                                   |                                                                                         |   |
|                 | Google Chrome is not currently your de                            |                                                                                         |   |
|                 | Privacy                                                           |                                                                                         |   |
|                 |                                                                   |                                                                                         |   |
|                 | Google Chrome may use web services to services. <u>Learn more</u> | o improve your browsing experience. You may optionally disable these                    |   |
|                 | Use a web service to help resolve na                              | ×                                                                                       |   |
|                 | Use a prediction service to help con search box                   | Clear browsing data                                                                     |   |
|                 | Prefetch resources to load pages m                                | Preuvine bitten: 7 itors                                                                |   |
|                 |                                                                   | Download bictory                                                                        |   |
|                 | Protect you and your device from d                                | Cookies and other site and plugin data                                                  |   |
|                 | Use a web service to help resolve sp                              | Cached images and files - less than 410 MB                                              |   |
|                 |                                                                   | Passwords     Passwords                                                                 |   |
|                 | Send a "Do Not Track" request with                                | Autofill form data                                                                      |   |
|                 | Passwords and forms                                               | Hosted app data                                                                         |   |
|                 | Enable Autofill to fill out web forms                             | Content licenses                                                                        |   |
|                 | Offer to save your web passwords. I                               | Clear browsing data Cancel                                                              |   |
|                 | Web content                                                       |                                                                                         |   |
|                 | Font size: Medium                                                 | Some settings that may reflect browsing habits will not be cleared. Learn more          |   |
|                 | Page zoom: 100%                                                   | *                                                                                       |   |
|                 |                                                                   |                                                                                         |   |
|                 | A.C                                                               | III                                                                                     |   |

#### 1.2. Через какое время надо менять пароль второго уровня?

Пароль второго уровня надо менять через каждые 30 календарных дней.

#### 1.3. Как можно поменять пароль?

Пользователь на начальной странице в верхнем правом углу экрана подводит курсор к Login (в примере называется TEST USER) и открывается окно для смены пароля.

| TEST                 | USER    | ø       | 6       | ( |
|----------------------|---------|---------|---------|---|
| Current Login        | : 19-01 | -2016 1 | 6:22:09 |   |
| Last Login           | : 19-01 | -2016 1 | 3:52:54 |   |
| Last Failed<br>Login | : 18-01 | -2016 1 | 7:44:37 |   |
| Change Passwo        | rd      |         |         |   |

**После выбора Change Password** открывается нижеуказанное окно (чтобы отказаться от виртуальной клавиатуры перед Use virtual keyboard надо убрать галочку):

| Change F                | assw                 | vord     |           |         |          |          |   |         |    | 19 | -01-2016 | 16:28:16 | GMT +04 | 400 |   |   | <b>a</b> 8 G |
|-------------------------|----------------------|----------|-----------|---------|----------|----------|---|---------|----|----|----------|----------|---------|-----|---|---|--------------|
|                         | Us                   | ser ID : | PAY3      |         |          |          |   |         |    |    |          |          |         |     |   |   |              |
| Cha                     | ange O               | ption :  | Login     | Passwo  | ord 🔻    |          |   |         |    |    |          |          |         |     |   |   |              |
| Enter O                 | er Old Password :    |          |           |         |          |          |   |         |    |    |          |          |         |     |   |   |              |
| Ne                      | ew Pass              | word :   |           |         |          |          |   |         |    |    |          |          |         |     |   |   |              |
| Confirm Ne              | ew Pass              | word :   |           |         |          |          |   |         |    |    |          |          |         |     |   |   |              |
|                         | Use virtual keyboard |          |           |         |          |          |   |         |    |    |          |          |         |     |   |   |              |
| + Policy to be followed |                      |          |           |         |          |          |   |         |    |    |          |          |         |     |   |   |              |
| Virtual Key             | board                | :        |           |         |          |          |   |         |    |    |          |          |         |     |   |   |              |
|                         | )                    | @        | =         | ?       |          | -        | 8 | \$      | %  | _  | !        | #        | +       | 9   | 1 | 2 |              |
|                         | m                    | ×        | g         | z       | q        | а        | У | с       | i  | j  | ь        | h        | k       | 8   | 6 | 7 |              |
|                         | s                    | e        | р         | n       | 1        | u        | d | •       | v  | t  | r        | w        | f       | 0   | 4 | 3 |              |
|                         | Up                   | oper     | ) c       | Delete  | C        | lear All | 1 | Not Mix | ed |    |          |          |         |     | 5 |   |              |
|                         | ~                    | Click he | ere to er | nter by | hovering | 1        |   |         |    |    |          |          |         |     |   |   |              |
|                         |                      |          |           |         |          |          |   |         |    |    |          |          |         |     |   |   |              |

Enter Old Password – Введите старый пароль;

New Password – Новый пароль;

Confirm New Password – Потвердить новый пароль.

После заполнения этих полей нажмите кнопку Change.

### 1.4. При вводе имени и пароля второго уровня появляется надпись "User authentification failed"

- неверно введено Имя пользователя ;
- Имя пользователя дублируется;
- При вводе имени пользователя используется азербайджанский или другой шрифт. Применим только английский шрифт;
- Имя пользователя нельзя вводить маленькими буквами. При вводе имени пользователя все буквы должны быть заглавными.

#### 1.5. Появляется надпись "User is locked":

Это значит, что при входе в систему на втором уровне 9 раз были неправильно введены имя пользователя и пароль.

В таком случае необходимо обратиться в банк по адресу <u>ib@ibar.az</u> с обязательным указанием имени пользователя.

#### 1.6. Что нужно делать в случае, если Забыли пароль второго уровня?

В таком случае необходимо обратиться в банк по адресу <u>ib@ibar.az</u> с обязательным указанием имени пользователя. Новый пароль будет выслан только на мейл, указанный в Приложении N 1, которое является неотьемлемой частью договора на подключение к услуге Интернет банк.

1.7. При смене пользователя (если ключ передается другому пользователю) есть ли необходимость менять имя пользователя?

В таком случае для регистрации нового пользователя клиент должен заполнить и предоставить в свой филиал официальное обращение.

# 1.8. Что нужно делать в случае, если у клиента поменялся адрес злектронной почты (первичный электронный адрес указывается в заявлении, которое предоставляется вместе с договором)?

В этом случае для регистрации нового **адреса злектронной почты** клиент должен предоставить в свой филиал официальное обращение, на основании которого сведения в банке будут обновлены.

### Вопросы, возникающие во время проведения операций в системе Интернет банк:

#### 2.1. Как можно проверить баланс счета?

Баланс, отражаемый на главной странице в графе **Account Balances** и есть текущий баланс счета. В этом окне **Current Balance** показывает ожидаемый баланс (например,сумма,поступившая на счет,но ожидающая авторизацию). **Total Available Balance** отражает текущий баланс, который можно использовать.

#### 2.2. Пользователь набрал платеж, но авторизатор его не видит:

Если авторизатор подтверждает платежи в окне **Pending for authorization (Платежи, ожидающие** авторизацию), то для того, чтобы увидеть набранные платежи, надо нажать кнопку Обновить (*С*).

2.3. Что означает ошибка EL-LİAB-LK..Liability table is currently locked by other transaction.Please re-try?

Это значит, что в момент авторизации данной операции совпал с другой транзакцией по этому же счету и в результате эта транзакция вернулась. Этот платеж должен быть набран пользователем заново.

#### 2.4. Что означает ошибка Leigth of UDF is not proper?

Обычно такая ошибка бывает при проведении внутрибанковских платежей. Это значит, что в сведениях счета получателя (в имени, VÖEN, адресе и т.д.) есть ошибка. Такого рода ошибки могут быть исправлены только со стороны банка. В таком случае необходимо обратиться в банк по адресу <u>ib@ibar.az</u> с обязательным указанием имени пользователя.

#### 2.5. Что означает ошибка Field contains non swift characters ?

В названии получателя, либо в назначении платежа используются символы, либо недопустимый шрифт.

# **2.6.** В файле, загруженном при помощи меню **Bulk transactions** появляется ошибка *one of the field size is of invalid lenght*.

Это значит,что в файле на какой-то строчке (или на нескольких) есть лишние невидимые символы. По инструкции количество символов на каждой строчке ограничено и если лимит превышается, появляется такая ошибка. Количество допустимых символов прописаны в Инструкции по использованию услуги Интернет банк (раздел N16).

# **2.7.** В файле, загруженном при помощи меню Bulk transactions появляется ошибка *Either of the Debit Account,Branch or Currency is invalid*.

Это значит, что у пользователя нет прав на проведение таких транзакций или загруженный файл сохранен в неправильном формате (формат должен быть UDF-8).

#### 2.8. При входе в меню Bulk Payments появляется ошибка BTiD not mapped to the customer ?

Эта ошибка возникает в случае активизации меню **Bulk Payments**, но не других прав (таких как подключение счета, набор транзакций, проведение массовых платежей и.т.д.). Для получения этих прав необходимо обратиться в банк с официальным обращением.

# **2.9.** При загрузке файла в меню **Bulk Payments** появляется ошибка *There are no accounts aviable for this function ve ya The transaction is not allowed*.

Это значит, что номер счета, необходимый для проведения данной транзакции к интернет банкингу не подключен или не прописаны права пользования.

Чтобы исправить эту ошибку, необходимо обратиться в банк с официальным обращением. Если в ранее предоставленном заявлении необходимая информация была предоставлена в банк, для выяснения причины необходимо обратиться в банк по адресу ib@ibar.az.

# **2.9.** При загрузке файла при помощи меню **Bulk transactions** появляется ошибка *This request cannot be processed currently. Please try again after sometime.*

В таком случае необходимо обратиться в банк по адресу <u>ib@ibar.az</u>.

**2.10.** Проводя транзакции в меню **Domestic funds transfer, AZİPS transfer,SWIFT transfer** появляется ошибка *IBAN is incorrect* 

Это значит, что İBAN получателя неправильный. Проверить правильность İBAN можно по ссылке <u>https://www.iban.com/</u>.

#### 2.11. Почему не виден созданный шаблон?

При создании шаблона есть два варианта выбора: **Private**; **Public**. Если выбор не сделан, то шаблон не сохранится. Надо отметить, что при выборе **Private** его будет видеть только тот, кто его создал, а при выборе **Public**, его будут видеть все пользователи (имеются ввиду пользователи, имеющие доступ к Интернет банку этой компании).

#### 2.12. Как удалить созданный раннее шаблон для перечисления?

Для этого необходимо войти в меню **Transaction Activity – View template**. В этом меню пользователь видит все созданные шаблоны. Чтобы просмотреть шаблон по конкретному платежу или удалить его, в графе **Status** надо кликнуть на **Template**. В открывшемся окне, в графе **EBanking Reference по** надо выбрать нужный шаблон и удалить его.

| AZƏRBAYCA                | ANKI                   | -          |                |                     |                           |       |                            |   |
|--------------------------|------------------------|------------|----------------|---------------------|---------------------------|-------|----------------------------|---|
| Home                     | Transaction Activities | Accounts   | Payments       | Bulk Transactions   | Customer Services         | Tools | User Manual                |   |
| View Ten                 | nplates                | -          |                | 19                  | 9-05-2016 14:11:05 GMT +0 | 0400  | <b>6</b> 8 8               | • |
| Initiated T<br>View Temp | ransactions View Tem   | plates Tra | nsactions To / | Authorize View Tran | sactions                  |       | View By Transaction Status | • |
| Transaction              | Type Statu             | s Cou      | nt             |                     |                           |       |                            |   |
| AZIPS Transfe            | rs 👝 Iemple            | ate 6      |                | 15.38%              |                           |       |                            |   |
|                          |                        |            |                |                     |                           |       |                            |   |

|    |                           |                     |                    |                               | Down                         | load  |
|----|---------------------------|---------------------|--------------------|-------------------------------|------------------------------|-------|
| я. | EBanking Reference No. \$ | Transaction Type \$ | Transaction Status | Created On \$                 | Updated On                   | Crea  |
| ۵  | 266544622036882           | AZIPS Transfers     | Template           | 06-05-2016 21:52:16 GMT +0400 | 06-05-2016 21:52:16 GMT +040 | ) BAG |
| ۵  | 431659418036838           | AZIPS Transfers     | Template           | 06-05-2016 20:01:11 GMT +0400 | 06-05-2016 20:01:11 GMT +040 | ) BAG |
|    | 112919130036759           | AZIPS Transfers     | Template           | 06-05-2016 18:59:28 GMT +0400 | 06-05-2016 18:59:28 GMT +040 | ) BAG |

| Authorizer/s              | Authorized On                    | Status        | Value Date | Amount   | Note        |             |
|---------------------------|----------------------------------|---------------|------------|----------|-------------|-------------|
| <b>O</b> BAGXANNOV        | 06-05-2016 21:52:16<br>GMT +0400 | Template [19] |            | AZN 1.00 |             |             |
|                           |                                  |               |            |          | Back Delete | e 🛛 Initiat |
| te : In case of modificat | ion notes will be ignored.       |               |            |          | 1           |             |

#### 2.13. Как проверить прошел ли перевод в загруженном файле?

Для этого необходимо войти в Bulk Transactions - Bulk File View . Поиск загруженного файла возможен в Bulk Transaction İdentifier – File Reference Number.

#### 2.14. Пользователь набрал платеж, но авторизатор его не видит.

Если пользователь делает авторизацию в окне **Транзакции ожидающие авторизацию,** то, чтобы увидеть новые платежи, надо нажать на *С*.

#### 2.15. На счету баланс отражается, но платежи не проходят?

| Account Balances        |     |
|-------------------------|-----|
| Current Balance         | ေဝေ |
| 1,532.06 AZN            |     |
| Total Available Balance |     |
| 1,532.06 AZN            |     |
| Minimum Balance         |     |

Баланс, отражаемый на главной странице в графе **Account Balances** и есть текущий баланс счета. В этом окне **Current Balance** показывает ожидаемый баланс (например,сумма,поступившая на счет,но ожидающая авторизацию). **Total Available Balance** отражает текущий баланс, который можно использовать.

#### 2.16. Где можно увидеть последние проведенные транзакции?

Их можно увидеть в нижнем правом меню **Recent Activity** на главной странице. Помимо этого, в меню Transaction Activities .

#### 2.17. В каком меню осуществляются переводы в бюджет?

Переводы в бюджет осуществляются (кроме НДС<u>) только в меню Domestic funds transfer</u>. В назначении платежа (payment details- 4 строки) на первой строке должно быть только **Büdcə** səviyyəsinin kodu а на второй только <u>Büdcə təsnifatı ödənişlərinin kodları, н</u>а 3 и 4 строках можно указывать дополнительную информацию.

#### 2.18. Во внутрибанковских переводах счет получателя должен быть в формате ИБАН?

Во внутрибанковских переводах достаточно набрать вместо İBAN счета его 20-значный счет (например надо ввести последние 20 цифр 28-значного İBAN счета AZ62İBAZ<u>33881019449123456120</u>). Остальные данные появятся автоматически.

#### 2.19. В каком меню надо набирать рублевые платежи?

Платежи в российских рублях осуществляются в меню SWIFT transfer. Для этого, выбрав в поле Source account рублевый счет, система автоматически откроет необходимые поля для платежа в российских рублях.

#### 2.20. Можно ли загружать зарплатный файл в любое время суток?

Зарплатный файл можно загружать в рабочий день с 08:00 до 17:00.

#### 2.21. Какие оплаты можно проводить при помощи Bulk Payments?

При помощи Bulk Payments можно проводить внутрибанковские оплаты, оплаты внутри страны и перечисления в бюджет.

# 2.22. Какой формат файла надо использовать для загрузки зарплатных файлов и Bulk Payments?

При загрузке зарплатных файлов и Bulk Payments надо использовать форматы csv и txt. Образцы файлов загружаемых в таком формате можно скачать по ссылке <u>https://www.ibar.az/az/corporate/e-banking/corporate-internet-banking/#user-manuals</u>.Кроме этого чтобы легко найти ошибки в загружаемом файле рекомендуется использовать Notepad++ (для скачивания ссылка <u>https://notepad-plus-plus.org/</u>).

#### 2.23. Транзакция проходит без подтверждения авторизатора:

Причиной этому может быть неправильные данные в Заявлении. В таком случае надо обратиться в свой филиал (обращение может быть неофициальным).

#### 2.24. Может ли авторизатор делать изменения в набранном платеже?

Платеж может быть изменен только тем пользователем, который его набрал. Авторизатор может либо отослать платеж обратно пользователю, который набрал платеж (Send to Modify), либо потвердить его (Authorize), либо отклонить его (Reject). При Send To Modify в графе Note можно указать причину возврата.

| Note:        |                                  |               |             |                                      |
|--------------|----------------------------------|---------------|-------------|--------------------------------------|
| Audit Detail |                                  |               |             |                                      |
| Authorizer/s | Authorized On                    | Status        | Value Date  | Amount Note                          |
| O Initiator  | 08-01-2016 10:05:12 GMT<br>+0400 | Initiated [1] | 23-Nov-2015 | AZN 200.00                           |
|              |                                  |               |             | Back Authorize Reject Send To Modify |

#### 2.25. Создание шаблона

Есть два способа создания шаблонов:

• Payments —> Beneficiary maintenance (раздел 15 Инструкции по использованию услуги Интернет банк)

| « | Home                                                               | Transaction Activities | Accounts                                          | Payments                                                                                                    | Bulk Transactions | С                    | ustomer Servi                          | ces                                                                          | Tools    | User Manual | >               |
|---|--------------------------------------------------------------------|------------------------|---------------------------------------------------|----------------------------------------------------------------------------------------------------|-------------------|----------------------|----------------------------------------|------------------------------------------------------------------------------|----------|-------------|-----------------|
|   | Account Summary                                                    |                        |                                                   | Within Ba                                                                                                    | nk                |                      | 0 8                                    | A                                                                            | ccount f | Balances    | 0 E             |
|   | Current and Savings                                                |                        |                                                   | Payment through own accounts<br>(same currencies)<br>Payment through own accounts<br>(exchange)<br>Internal Transfer<br>Within Country<br>VAT payment<br>Domestic Funds Transfer |                   |                      | 7,285.96 AZN                           | Find All the balances related to yo<br>Select Customer •<br>Select Account • |          |             | o your accounts |
|   | Recent Activity  Pomestic Funds Tran  Internal Transfer 3327939049 |                        |                                                   | Cross Border                                                                                                    |                   |                      | 08                                     | Pending for Authorization                                                    |          |             | on OE           |
|   |                                                                    |                        | Beneficiary Maintenance<br>View Limit Utilization |                                                                                                    |                   | Rejected<br>Rejected | No Records Found.     No Record found. |                                                                              |          |             |                 |
|   | Internal Transfer Beneficiary 1638045849                           |                        |                                                   | 90301 01-08                                                                                                    | 3-2017            | -                    | Accepted                               |                                                                              |          |             |                 |

 Во время перечисления, при помощи графы Save as template можно создать шаблон. В шаблоне будут отражаться все сведения платежа. При создании шаблона надо обязательно отметить графу Template type. Иначе шаблон не сохранится. В меню—> Transaction Activities Transactions View Templates можно просматривать созданные шаблоны.

| <<       | Home                        | Transaction Act                           | livities             | Accounts                  | Payment                           | s Bulk Transa             | ctions | Customer Services        | Tools      | User Manual     |         |       |       | >>     |
|----------|-----------------------------|-------------------------------------------|----------------------|---------------------------|-----------------------------------|---------------------------|--------|--------------------------|------------|-----------------|---------|-------|-------|--------|
| I        | nternal A                   | Account Tran                              | sfer                 |                           |                                   |                           | 03-    | -08-2017 09:34:10 GMT +0 | 0400       |                 | -       |       |       | $\sim$ |
|          | Payment '                   | Го                                        |                      |                           |                                   |                           |        |                          |            |                 |         |       |       | î.     |
|          | Exist                       | ing Template 👄                            |                      |                           | a                                 |                           |        |                          |            |                 |         |       |       |        |
|          | Make N                      | lew Payment 🖷                             |                      |                           |                                   |                           |        |                          |            |                 |         |       |       |        |
|          |                             | Source Account*:                          | Select               |                           |                                   | * View B                  | alance |                          |            |                 |         |       |       |        |
|          | Beneficiar                  | y Details                                 |                      |                           |                                   |                           |        |                          |            |                 |         |       |       |        |
|          | Bene                        | ficiary Account*:                         |                      |                           | 9                                 |                           |        |                          |            |                 |         |       |       |        |
|          | Beneficiary                 | Account Name*:                            |                      |                           |                                   |                           |        |                          |            |                 |         |       |       |        |
|          | Ber                         | eficiary Branch*:                         | Select               |                           |                                   |                           |        | •                        |            |                 |         |       |       |        |
|          | Payment                     | Details                                   |                      |                           |                                   |                           |        |                          |            |                 |         |       |       |        |
|          | т                           | ansfer Amount*:                           |                      |                           |                                   |                           |        |                          |            |                 |         |       |       |        |
|          | Tri                         | ansfer Currency*:                         | Select               | *                         |                                   |                           |        |                          |            |                 |         |       |       |        |
|          | P                           | ayment Date 🖷                             | 09-12-2              | 2016                      |                                   |                           |        |                          |            |                 |         |       |       |        |
|          | Other Det                   | ails                                      |                      |                           |                                   |                           |        |                          |            |                 |         |       |       |        |
|          | Pa                          | yment details 1*:                         |                      |                           |                                   |                           |        |                          |            |                 |         |       |       |        |
|          | P                           | ayment details 2:                         |                      |                           |                                   |                           |        |                          |            |                 |         |       |       |        |
|          | P                           | ayment details 3:                         |                      |                           |                                   |                           |        |                          |            |                 | 7       |       |       |        |
|          | P                           | ayment details 4:                         |                      |                           |                                   |                           |        |                          |            |                 |         |       |       |        |
|          | Temp                        | late Access Type:                         | Select               | •                         |                                   |                           |        |                          |            | -               |         |       |       |        |
|          |                             |                                           |                      |                           |                                   |                           |        |                          | iew Limits | Save as Ten     | plate   | Initi | ate   |        |
| * )<br>m | Indicates m<br>ay differ ba | andatory fields. **<br>sed on the prevail | Indicate<br>ing exch | s mandator<br>ange rate c | y if particular<br>on the value c | option is enable<br>late. | d The  | actual Debit Amount      | for Future | e Dated Cross C | urrency | Tran  | sfers |        |
| -        |                             |                                           | 1                    |                           |                                   |                           |        |                          |            |                 |         |       |       |        |

#### 2.26. При наборе валютных платежей (SWIFT) на экране появляется сообщение

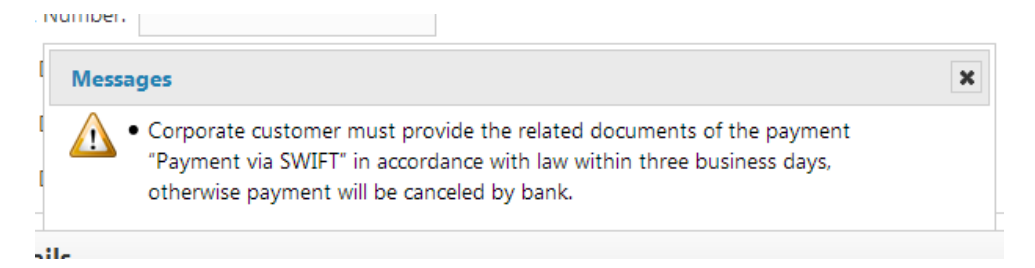

Это значит, что в соответствии с действующим законодательством при исполнении валютных платежей резиденты и нерезиденты должны предоставить в банк оригиналы, подтверждающих оплату, документов. В противном случае, набранный в системе платеж банком исполняться не будет.